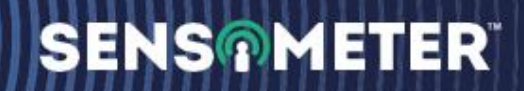

## **CP Test Station Monitor**

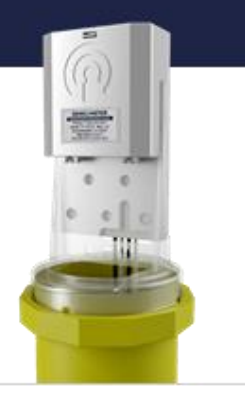

## Sensometer<sup>™</sup> CP Test Station Monitor User Guide

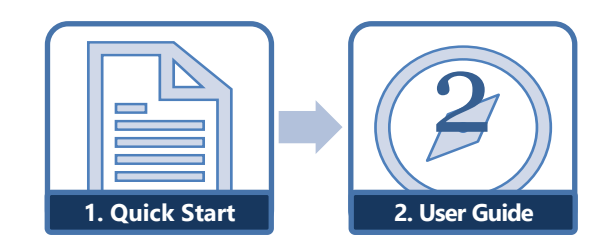

Guide 2 in the 2-part Sensometer™CP documentation series

Copyright ©2022 Sensometer Solutions, Inc. A division of Milwaukee Electronics Companies, Inc. All Rights Reserved.

This document is the property of Sensometer Solutions, Inc., and may not be reproduced in whole or in part without prior written approval. Other trademarks and service marks used or referenced in this document are the property of their respective owners.

## CONTENTS

| 1 |     | roduction                              | 3  |
|---|-----|----------------------------------------|----|
| • | 1.1 |                                        |    |
| 2 | Gei | tting Started and Installation         | 5  |
|   | 2.1 | Remove Hardware                        | 5  |
|   | 2.2 | System Wiring                          | 6  |
|   | 2.3 | Install Sensometer™ Spacer and TSM     | 6  |
|   | 2.4 | Commissioning Process                  | 7  |
|   | 2.5 | Diagnostics & Troubleshooting          | 7  |
| 3 | We  | b Interface & Configuration            | 8  |
|   | 3.1 | Website Overview                       | 8  |
|   | 32  | login                                  | 8  |
|   | 33  | Website Features                       | 9  |
|   | 0.0 | 3.3.1 Dashboard                        | 10 |
|   | 34  | Managing Devices                       | 12 |
|   | 011 | 3.4.1 Devices                          |    |
|   | 3.5 | Managing Groups                        | 16 |
|   | 0.0 | 3.5.1 Groups                           |    |
|   |     | 3.5.2 Create Device Group              |    |
|   |     | 3.5.3 Add or Remove Devices in a Group |    |
|   |     | 3.5.4 Export Group Data                |    |
|   |     | 3.5.5 Modify Group Configuration       | 19 |
|   | 3.6 | Managing Profiles                      | 20 |
|   |     | 3.6.1 Profile                          | 20 |
| 4 | Dev | vice Troubleshooting                   | 21 |
|   | 4.1 | Device Troubleshooting                 | 21 |
| 5 | Ade | ditional Assistance                    | 21 |
|   | 5.1 | Contact Info                           | 21 |
| 6 | Do  | cument Revision History                | 21 |

Copyright ©2022 Sensometer Solutions, Inc. A division of Milwaukee Electronics Companies, Inc. All Rights Reserved.

# **Introduction**

The Sensometer<sup>™</sup> CP Test Station Monitor (TSM) is the perfect product to keep your pipelines compliant. It is part of the Sensometer family of products to monitor and control cathodic protection systems. This low-cost device offers a 10-year battery life, cellular data, and features GPS. Flexible measurement and transmission intervals provide data when you need it and how you want it. The CP TSM utilizes non-proprietary batteries that can be replaced in the field and accesses multiple cellular networks with one SIM card. CP TSM is designed to be the industry's most cost-effective device to outfit entire pipelines, paying for itself immediately.

The CP TSM is intended to be mounted under the cap of a standard, 3" BigFink® test station. It is a self-contained device with built-in wireless communications. Standard, off-the-shelf batteries are easily replaced, with no tools required. The CP TSM can measure both AC and DC structure potential against two reference cells. It can also be configured to detect the presence of On/Off interruption cycles, and has the unique ability to capture the interruption cycle waveform.

Once captured, the measurements are transmitted to the Sensometer<sup>™</sup> Cloud, where a standard web browser will allow you to visualize your data and create compliance reports.

Free The Data™! It's your data; why are you paying someone else for it? Sensometer frees you from expensive data acquisition subscriptions and provides you the ability to remotely monitor your entire system for half the cost of traditional remote monitoring models, without all the headaches.

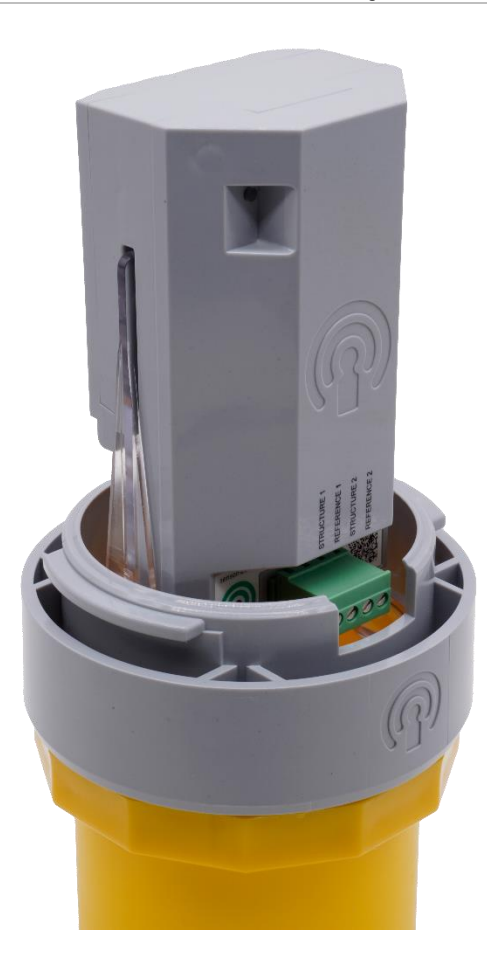

Figure 1: The Sensometer™ CP Test Station Monitor, mounted on BigFink® Terminal Board with Spacer

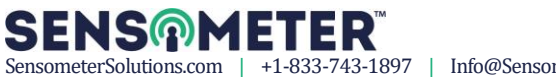

## **1.1** Key Terms and Concepts

- **Cathodic Protection (CP):** A technique to control the corrosion of a metal surface by making it the cathode of an electrochemical cell.
- Holiday: A discontinuity in a protective coating that exposes unprotected surface to the environment.
- Instant-Off Potential: The polarized half-cell potential of an electrode taken immediately after the CP current is stopped, which closely approximates the potential without IR drop (i.e., the polarized potential) when the current was on.
- Interrupted Waveform: A recorded plot of potential versus time from just prior to disconnecting the CP current from the structure, to some time thereafter ... typically a few seconds. This waveform may be used to determine the instant-off and instant-disconnect potentials.
- Structure-to-Electrolyte (Pipe-to-Soil) Potential: The potential difference between the surface of a buried or submerged metallic structure and the electrolyte that is measured with reference to an electrode in contact with the electrolyte.

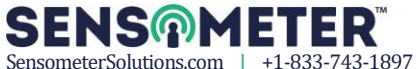

# **2** Getting Started and Installation

This section describes how to install the Sensometer<sup>™</sup> CP TSM.

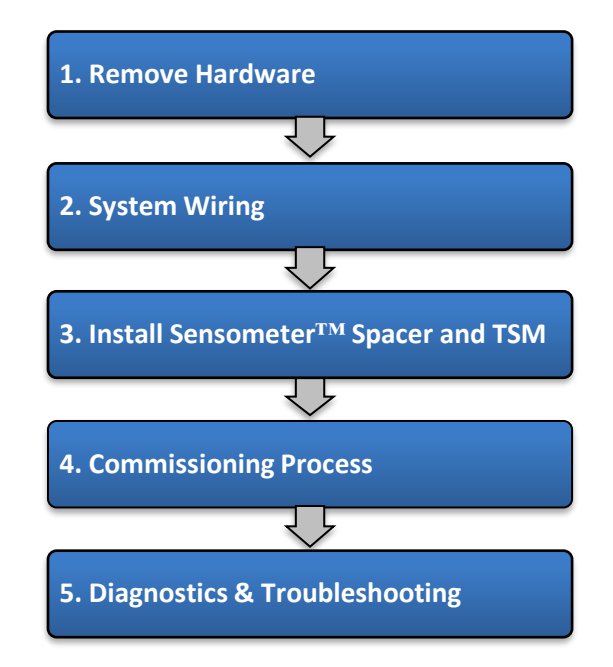

## 2.1 Remove Hardware

WARNING: Follow standard Lockout/Tagout procedures. Do not attempt installation until all equipment is disconnected, and hazardous voltages are removed.

WARNING: Electrostatic Discharge (ESD) can damage electronic devices. Be certain to always wear an anti-static wrist band, attached to an unpainted, grounded metal object.

- 1. Remove BigFink<sup>®</sup> cap
- 2. Using a 7/16" socket and/or 5/16" slotted screwdriver, remove all existing nuts and bolts from the Terminal Board

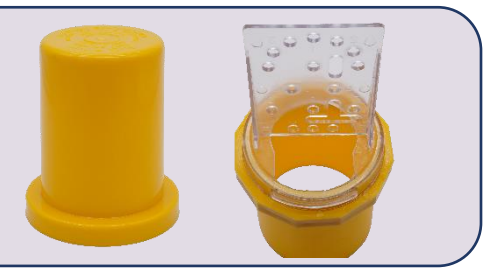

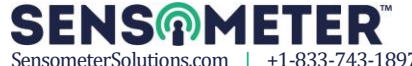

## 2.2 System Wiring

- 1. Cut any existing terminal connections from the wires
- 2. Strip about 0.275" (7 mm) of insulation from each wire (wire gauge can be 12-24 AWG)
- 3. Insert and secure the wires per the connection table below, using the precision screwdriver

| Table 1: Plug Connections from Left to Right |                  |  |  |  |
|----------------------------------------------|------------------|--|--|--|
| Connector Pin:                               | Description:     |  |  |  |
| 4 (left-most)                                | Structure 1      |  |  |  |
| 3                                            | Reference Cell 1 |  |  |  |
| 2                                            | Structure 2      |  |  |  |
| 1 (right-most)                               | Reference Cell 2 |  |  |  |

**IMPORTANT!** Potential measurements are taken differentially from Structure 1 to Reference Cell 1, and Structure 2 to Reference Cell 2. Therefore, when measuring only one Structure with two Reference Cells, jumper pins 2 and 4 together and connect to the Structure.

**IMPORTANT!** The maximum wire gauge for this plug is 12 AWG

## 2.3 Install Sensometer<sup>™</sup> Spacer and TSM

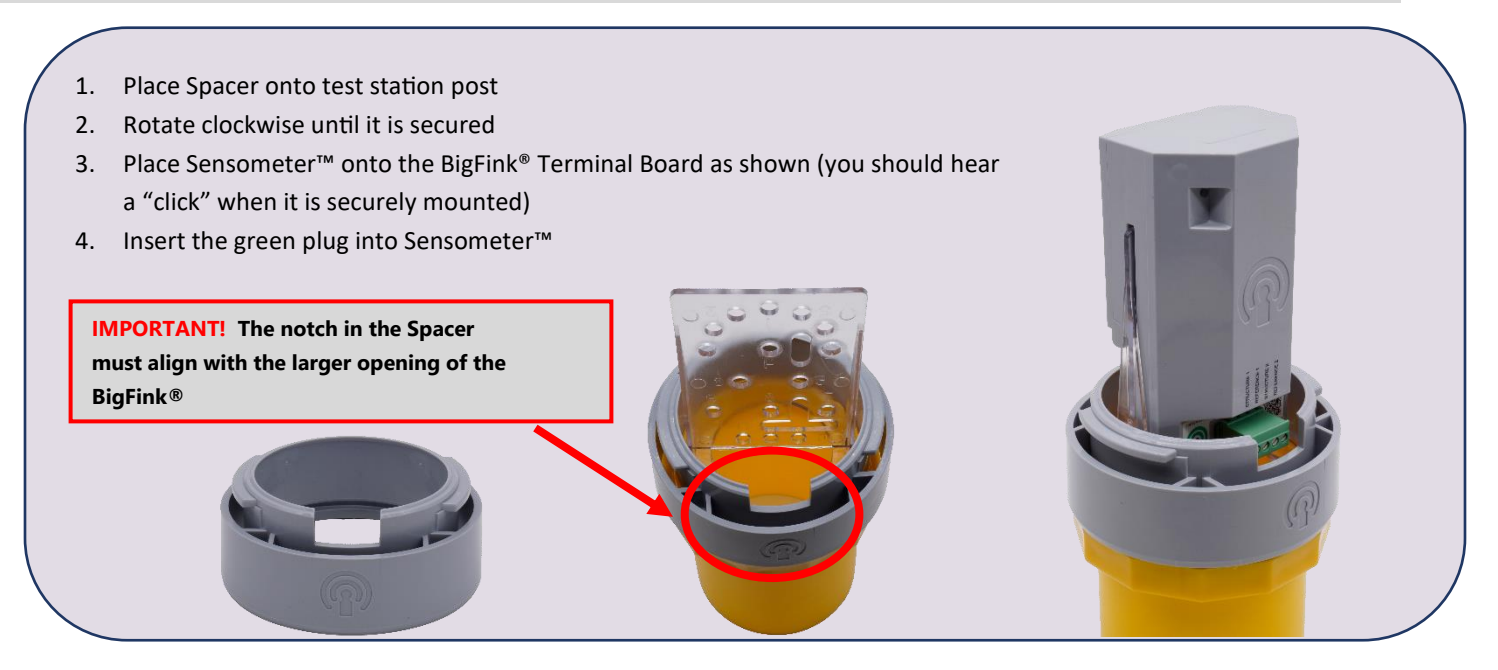

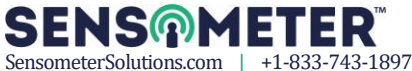

#### **Commissioning Process** 2.4

1. Install the included Energizer L91 Ultimate Lithium AA batteries as shown

WARNING! Only Energizer L91 Ultimate Lithium batteries are approved for use. WARNING! Note the battery polarity when installing.

**IMPORTANT!** Geo-location, via GPS, is not part of the installation process. Location will be obtained during the first Pipe-to-Soil measurement AFTER successful commissioning.

**IMPORTANT!** Once the batteries are installed, various LED flash patterns will be shown on the bi-color LED. These patterns will indicate the current step of the commissioning process and will repeat after an approximate 1 second pause.

The table below indicates the typical commissioning sequence and flash patterns on the LED: 2.

| Table 2: Green LED Flash Patterns |                                |              |  |  |  |
|-----------------------------------|--------------------------------|--------------|--|--|--|
| LED Flash(es)                     | Action                         | Duration     |  |  |  |
| 1                                 | Time and Date Being Acquired   | 10 seconds   |  |  |  |
| 2                                 | Signal Strength Being Measured | 5-10 seconds |  |  |  |
| 3                                 | Pipe-to-Soil Measured          | 5 seconds    |  |  |  |
| 4                                 | Cloud Measurement Transmission | 15 seconds   |  |  |  |
| On Solid                          | Commissioning Successful       | 10 seconds   |  |  |  |

#### **Diagnostics & Troubleshooting** 2.5

1.

The table below indicates various scenarios where the commissioning process cannot be completed:

| LED Flash(es) | Issue                                                                                    | Recommended Action                                                                  |  |
|---------------|------------------------------------------------------------------------------------------|-------------------------------------------------------------------------------------|--|
| 1             | Insufficient battery Voltage, commissioning cannot begin                                 | Check battery polarity, use <b>ONLY</b> Energizer L91<br>Ultimate Lithium batteries |  |
| 2             | Temperature Out of Range                                                                 | Remove batteries and try at different time of day                                   |  |
| 3             | Insufficient battery voltage,<br>commissioning cannot complete                           | Replace batteries, use <b>ONLY</b> Energizer L91 Ultimate<br>Lithium batteries      |  |
| 4 or 7        | Hardware Fault                                                                           | Remove batteries, return to manufacturer                                            |  |
| 5             | Cannot Connect to Cellular Network                                                       | Re-position Sensometer, then re-install batteries                                   |  |
| 6             | 6 Cannot Complete Transmission to Cloud Remove batteries and try at different time of da |                                                                                     |  |

**IMPORTANT!** If batteries need to be removed or replaced, please wait 10 minutes before installing new batteries to allow Sensometer™ to restart the **Commissioning Process.** 

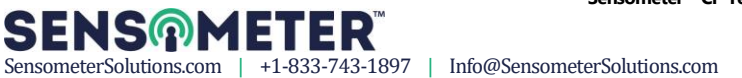

## **3** Web Interface & Configuration

This section defines how to configure the CP TSM and navigate the website interface.

#### Website Overview 3.1

The Sensometer<sup>™</sup> website provides users with a simple interface to view device data, configure devices, manage device groups, and manage users. The remainder of this section will guide you through the various options.

## 3.2 Login

- Enter the URL you received, typically https://YOURCOMPANY.sensometerdevices.com/ 1.
- 2. Enter your Username and Password, then click Sign in

Figure 2: Sensometer™ Login SENS Sign In Add your credentials -6 Password Remember me Sign in

3. The Dashboard will be displayed.

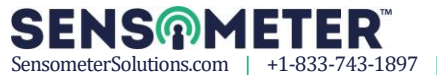

| Startin                                 |                                                                                                    |                                                                                                    | rrochwer                                                                                                    |
|-----------------------------------------|----------------------------------------------------------------------------------------------------|----------------------------------------------------------------------------------------------------|----------------------------------------------------------------------------------------------------|
|                                         |                                                                                                    |                                                                                                    |                                                                                                    |
| ALARMS O                                | 0                                                                                                    | 2                                                                                                    | PENDING CONFIG                                                                                                    |
| ↑ 0.0% Since last month                 | ↑0.0% Since last month                                                                                                    | ↑ 100% Since last month                                                                                                    | ↑0.0% Since yesterday                                                                                                    |
|                                         |                                                                                                    |                                                                                                    |                                                                                                    |
| Recently Commissioned Devices           |                                                                                                    | Recently Registered Devices                                                                                                    |                                                                                                    |
| Show 10 v entries Searc                 | h:                                                                                                    | Show 10 v entries                                                                                                    | Search:                                                                                                    |
| DEVICE COMMISSIONED DAT                 | e 🔅 VIEW 🔅                                                                                                    | DEVICE DESC REGIST                                                                                                    | TERED , MEASUREMENTS                                                                                                    |
| <b>2358640641</b> Sept. 06, 2022, 18:24 | :07 Results                                                                                                    | No data availa                                                                                                    | able in table                                                                                                    |
| 2358640643 Aug. 30, 2022, 16:43:        | 36 Results                                                                                                    | Showing 0 to 0 of 0 entries                                                                                                    | Previous Next                                                                                                    |
| Showing 1 to 2 of 2 entries             | Previous 1 Next                                                                                                    |                                                                                                    |                                                                                                    |
|                                         | ALARMS<br>0<br>↑ 0.0% Since last month<br>Recently Commissioned Devices<br>Show 10 → entries Searce<br>DEVICE COMMISSIONED DATE<br>2358640641 Sept. 06, 2022, 18:24<br>2358640643 Aug. 30, 2022, 16:43:<br>Showing 1 to 2 of 2 parties | ALARMS  O  O    0  0  O    0.0%  Since last month  0.0%    NOT REPORTING  0  0    0.0%  Since last month  0.0%    Recently Commissioned Devices  0    Show  10 ∨ entries  Search:    DEVICE  COMMISSIONED DATE  VIEW    2358640641  Sept. 06, 2022, 18:24:07  Results    2358640643  Aug. 30, 2022, 16:43:36  Results | ALARMS  Image: Commissioned Devices  Commissioned Devices    Show 10 - entries  Search:  View    Device  Commissioned Date  View    Device  Commissioned Date  Show 10 - entries    2358640641  Sept. 06, 2022, 18:24:07  Results    Showing 0 to 0 of 0 entries  No data availa    Showing 0 to 0 of 0 entries  Showing 0 to 0 of 0 entries |

## 3.3 Website Features

The Sensometer<sup>™</sup> website has the following features, that can be accessed via the navigator on the left-hand side.

- 4. Dashboard: On this view you can see the overall, site-wide device status.
- 5. Devices: This is used to configure individual devices, view measurements, and export data.
- 6. **Groups**: Here you can create device groups that contain devices which belong together and are somehow related ... such as on a section of pipe or geographically related. You can also export the data from a Group, and set the configuration for the Group.
- 7. **Profile**: This section has options to configure your personal profile.

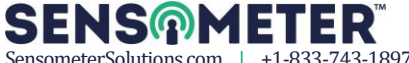

### 3.3.1 Dashboard

The Dashboard will show you the following:

• <u>Alarms</u>: Indicates the number of Alarms that are currently active, based on the configured measurement range.

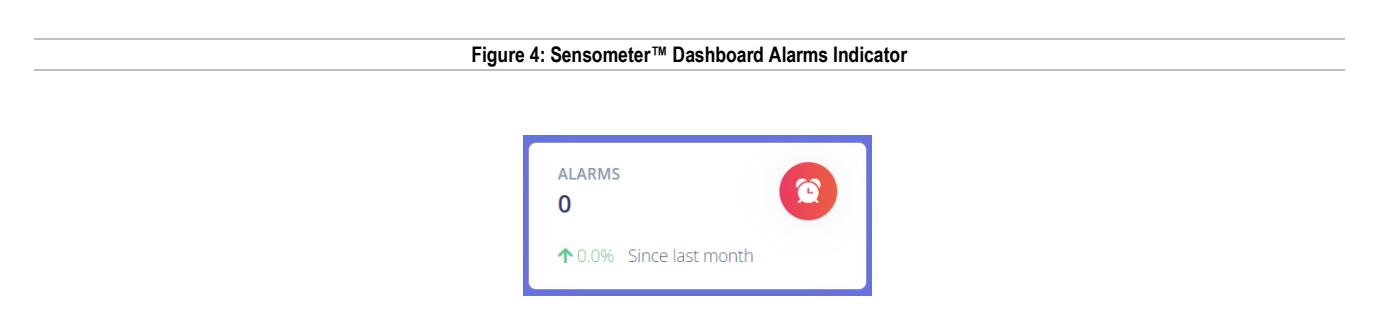

• <u>Not Reporting</u>: Indicates the number of devices that have not reported measurements at their configured time interval.

| Figure 5: Sensometer™ Dashboard Not Reporting Indicator |                         |  |  |  |
|---------------------------------------------------------|-------------------------|--|--|--|
|                                                         | NOT REPORTING           |  |  |  |
|                                                         | ↑ 0.0% Since last month |  |  |  |

• <u>Commissioned</u>: Indicates the number of devices that have been commissioned in the last month. These are devices that have been installed on site, have batteries installed, and have successfully communicated to the cloud.

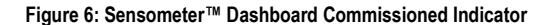

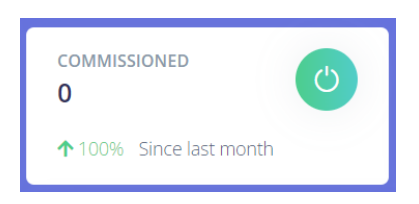

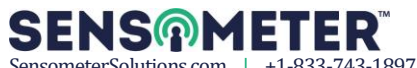

• <u>Pending Config</u>: Indicates that a new configuration is pending.

| Figure | Figure 7: Sensometer™ Dashboard Config Indicator |   |  |
|--------|--------------------------------------------------|---|--|
|        | PENDING CONFIG                                   | 0 |  |
|        | ↑0.0% Since yesterday                            |   |  |

• <u>Recently Commissioned Devices</u>: Indicates devices that have been commissioned within the last month.

| Recently Commissioned Devices             |         |  |  |  |  |  |
|-------------------------------------------|---------|--|--|--|--|--|
| Show 10 v entries                         | Search: |  |  |  |  |  |
| DEVICE COMMISSIONED DATE                  | Ç VIEW  |  |  |  |  |  |
| No data available in table                |         |  |  |  |  |  |
| Showing 0 to 0 of 0 entries Previous Next |         |  |  |  |  |  |

• <u>Recently Registered Devices</u>: Indicates devices that have been registered within the last month. Registered devices are those that have been purchased by a customer but have not yet been Commissioned.

|  | Recently Registered Devices                      |               |      |  |
|--|--------------------------------------------------|---------------|------|--|
|  | Show 10 v entries Se                             | earch:        |      |  |
|  | DEVICE DESC REGISTERED                           | , MEASUREMENT | rs û |  |
|  | Showing $\Omega$ to $\Omega$ of $\Omega$ entries | Dravious      | Nevt |  |
|  | Showing 0 to 0 of 0 entries                      | Previous      | Next |  |

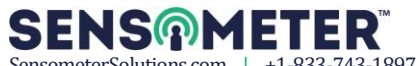

## 3.4 Managing Devices

This section shows you how to manage your devices.

### **3.4.1 Devices**

Use the following steps to navigate through "Devices":

1. Click "Devices" from the navigator

|             | Figure 10: Sensometer™ Navigato                 | r                                              |
|-------------|-------------------------------------------------|------------------------------------------------|
|             |                                                 |                                                |
| SENS@METER  | Q Search                                        | rrochwerger                                    |
| 🛄 Dashboard |                                                 |                                                |
| 🥘 Devices   | ALARMS O NOT REPORTING O                        | 2 PENDING CONFIG                               |
| • Groups    | ↑ 0.0% Since last month ↑ 0.0% Since last month | ↑ 100% Since last month ↑ 0.0% Since yesterday |
| 💄 Profile   |                                                 |                                                |
|             | Recently Commissioned Devices                   | Recently Registered Devices                    |
|             | Show 10 ~ entries Search:                       | Show 10 v entries Search:                      |
|             | DEVICE COMMISSIONED DATE VIEW                   | DEVICE DESC REGISTERED MEASUREMENTS            |
|             | 2358640641 Sept. 06, 2022, 18:24:07 Results     | No data available in table                     |
|             | 2358640643 Aug. 30, 2022, 16:43:36 Results      | Showing 0 to 0 of 0 entries Previous Next      |
|             | Showing 1 to 2 of 2 entries Previous 1 Next     |                                                |
|             | © Sensometer - Free the data                    |                                                |

The Devices section gives you access to individual devices. You will see the Device ID, a user-defined Device description, when the device was registered, when the latest measurement was recorded, the Group it belongs to, and the number of times the device has reported in.

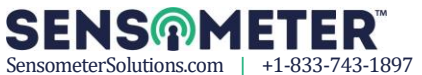

| Figure 11: Sensometer™ Devices |               |                          |                         |             |                 |  |
|--------------------------------|---------------|--------------------------|-------------------------|-------------|-----------------|--|
| Devices                        |               |                          |                         |             |                 |  |
| Show 10 🖌 entries              | _             |                          |                         | Search:     |                 |  |
| DEVICE                         | DESC          | REGISTERED               | LATEST MEASUREMENT      | GROUP       | REPORTS         |  |
| 2358640641                     | Trial unit #2 | Sept. 22, 2022, 00:46:57 | Nov. 14, 2022, 18:34:26 | Trial Group | 1334            |  |
| 2358640643                     | Trial unit #4 | Sept. 01, 2022, 14:51:28 | Nov. 14, 2022, 19:16:45 | Trial Group | 1830            |  |
| Showing 1 to 2 of 2 en         | Itries        |                          |                         |             | Previous 1 Next |  |

 Click on the device number to view the measurement data. At the top of the page, you will see the Measurement Chart. Choose which two measurements are of interest from the drop-down channel selections, and then choose a date range. Based on the selected date range and measurements, you will see a graph of the data.

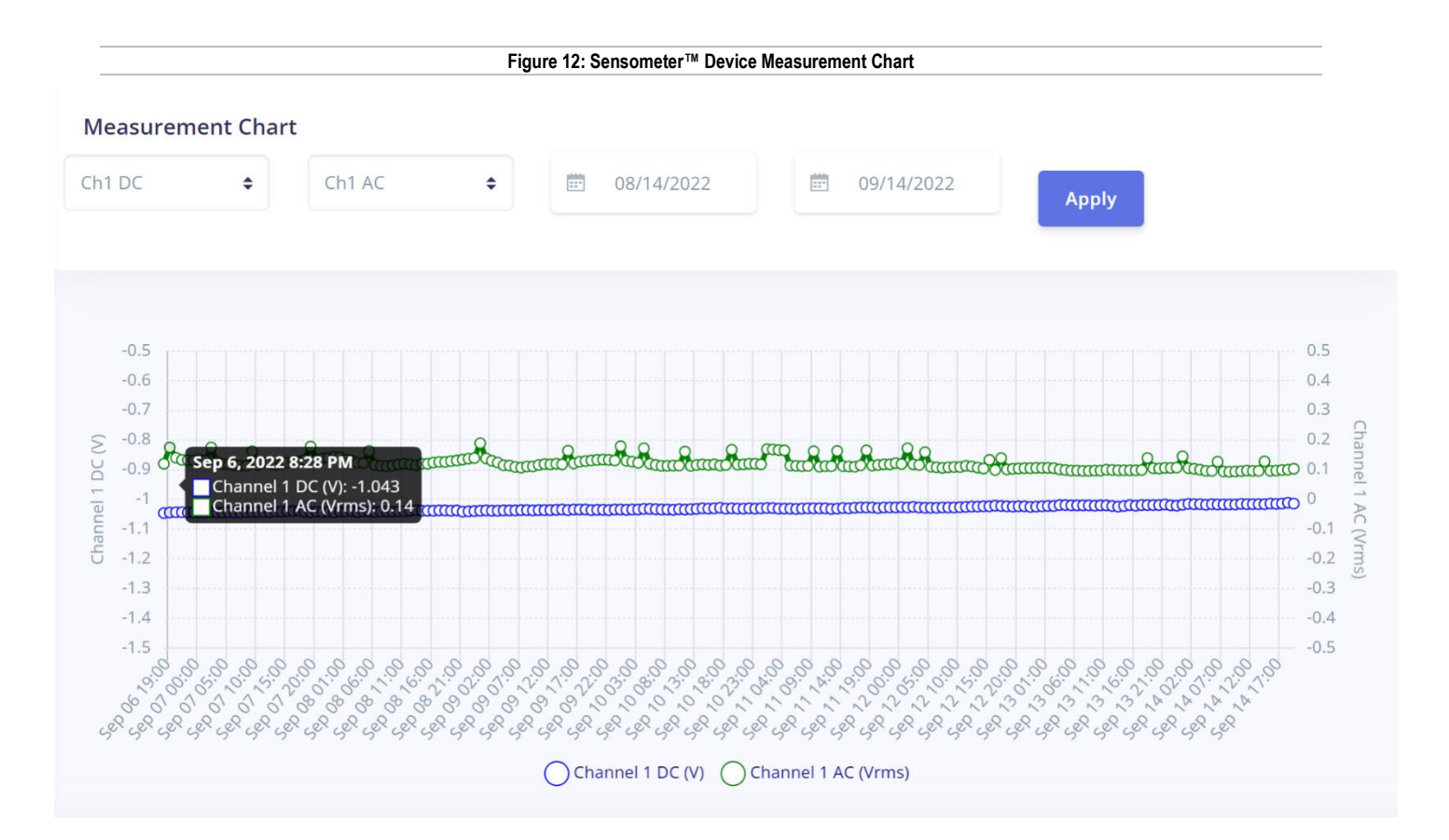

#### Figure 13: Sensometer™ Device Measurement Drop Down Options

| Ch1 DC      | \$ |
|-------------|----|
| Ch1 DC      |    |
| Ch1 AC      |    |
| Ch2 DC      |    |
| Ch2 AC      |    |
| Temperature |    |
| Battery     |    |

• Below the Measurement Chart is where you will find the Measurements table for the selected device. Both AC and DC voltages are recorded with every measurement cycle.

| Figure 14: Sensometer ™ Device Measurements |                  |          |          |         |                          |                          |
|---------------------------------------------|------------------|----------|----------|---------|--------------------------|--------------------------|
|                                             |                  |          |          |         |                          |                          |
| Measuremen                                  | ts               |          |          |         |                          | Export                   |
| Show 10 v en                                | tries            |          |          |         |                          | Search:                  |
| CH #1 DC                                    | CH #1 AC         | CH #2 DC | CH #2 AC | BATTERY | TAKEN                    | CRECIEVED                |
| -0.905                                      | 0.085            | -0.909   | 0.096    | 6.678   | Sept. 30, 2022, 23:34:15 | Oct. 01, 2022, 00:36:37  |
| -0.904                                      | 0.084            | -0.907   | 0.095    | 6.715   | Sept. 30, 2022, 22:34:15 | Sept. 30, 2022, 22:36:31 |
| -0.904                                      | 0.084            | -0.907   | 0.095    | 6.702   | Sept. 30, 2022, 21:34:15 | Sept. 30, 2022, 22:36:31 |
| -0.904                                      | 0.084            | -0.907   | 0.095    | 6.706   | Sept. 30, 2022, 20:34:15 | Sept. 30, 2022, 20:36:25 |
| -0.904                                      | 0.084            | -0.908   | 0.094    | 6.681   | Sept. 30, 2022, 19:34:15 | Sept. 30, 2022, 20:36:24 |
| -0.905                                      | 0.116            | -0.908   | 0.134    | 6.676   | Sept. 30, 2022, 18:34:15 | Sept. 30, 2022, 18:36:20 |
| -0.904                                      | 0.084            | -0.907   | 0.096    | 6.644   | Sept. 30, 2022, 17:34:15 | Sept. 30, 2022, 18:36:19 |
| -0.902                                      | 0.085            | -0.905   | 0.097    | 6.628   | Sept. 30, 2022, 16:34:15 | Sept. 30, 2022, 16:36:12 |
| -0.906                                      | 0.086            | -0.909   | 0.097    | 6.558   | Sept. 30, 2022, 15:34:15 | Sept. 30, 2022, 16:36:12 |
| -0.904                                      | 0.086            | -0.908   | 0.098    | 6.471   | Sept. 30, 2022, 14:34:15 | Sept. 30, 2022, 14:36:06 |
| Showing 1 to 10                             | of 1,358 entries |          |          |         | Previous 1 2 3           | 4 5 136 Next             |

• Below the Measurements table, are the measurements recorded at commissioning.

#### Figure 15: Sensometer™ Measurements Recorded at Commissioning

| Commissio | ning     |          |          |         |              |                          |                          |
|-----------|----------|----------|----------|---------|--------------|--------------------------|--------------------------|
| CH #1 DC  | CH #1 AC | CH #2 DC | CH #2 AC | BATTERY | RADIO SIGNAL | TAKEN                    | RECIEVED                 |
| -1.046    | 0.120    | -1.057   | 0.144    | 6.616   | -69.0        | Sept. 06, 2022, 18:23:54 | Sept. 06, 2022, 18:24:07 |

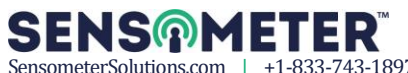

• Below the Commissioning information is the Configuration information, which shows the name of the Group Configuration connected to this device, and also the interval settings.

|                                               | Figure 16: Sensometer™ Device Configuration |                        |
|-----------------------------------------------|---------------------------------------------|------------------------|
|                                               |                                             |                        |
|                                               |                                             |                        |
| Configuration                                 |                                             |                        |
| Using group configuration: Trial Group Config |                                             |                        |
|                                               |                                             |                        |
| Name*                                         |                                             |                        |
|                                               |                                             |                        |
| Irial Group Config                            |                                             | 4                      |
| Report interval (hours)*                      |                                             |                        |
|                                               |                                             |                        |
| 2                                             |                                             |                        |
| Measurement interval (hours)*                 |                                             |                        |
| incustrement interval (notis)                 |                                             |                        |
| 1                                             |                                             |                        |
|                                               |                                             |                        |
|                                               |                                             | Override configuration |
|                                               |                                             |                        |

• Below the Configuration information is the device location, placed on a map of the nearby surroundings.

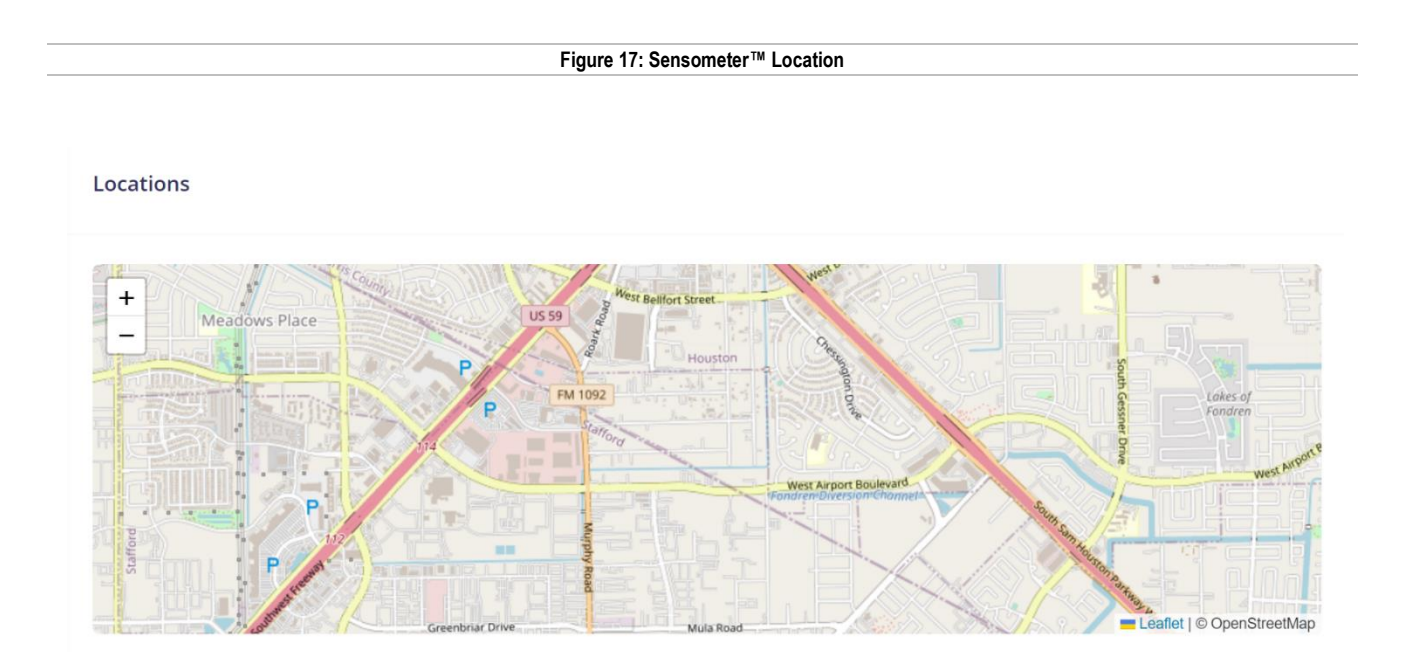

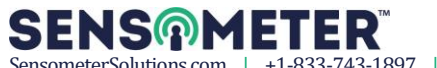

## **3.5** Managing Groups

This section shows you how to manage Groups.

### 3.5.1 Groups

Use the following steps to navigate through "Groups":

- 1. Click "Groups" from the navigator
- 2. You will see a list of the Groups that are currently available

|                        | Figure 18: Sensometer™ Group List |                              |              |               |  |  |  |  |
|------------------------|-----------------------------------|------------------------------|--------------|---------------|--|--|--|--|
|                        |                                   |                              |              |               |  |  |  |  |
| SENS <b>ଜ</b> METER    | <b>Q</b> Search                   |                              |              | 🛹 rrochwerger |  |  |  |  |
| 🛄 Dashboard            | Groups                            |                              |              | Create Group  |  |  |  |  |
| 🥘 Devices              | NAME                              | GROUP ID                     | DEVICE COUNT |               |  |  |  |  |
| • Groups               | Trial Group                       | 1                            | 2            |               |  |  |  |  |
| <mark>2</mark> Profile |                                   |                              |              |               |  |  |  |  |
|                        |                                   | © Sensometer - Free the data |              |               |  |  |  |  |

### 3.5.2 Create Device Group

Use the following steps to create a new device Group:

- 1. To create a new Group, simply click Create Group and you will see this dialog below.
- 2. Enter the information required, and click **Create**
- 3. From here you can then assign devices to this new group (see 3.5.3)

| Figure                    | Figure 19: Sensometer™ Create New Group |       |  |  |  |  |
|---------------------------|-----------------------------------------|-------|--|--|--|--|
| c                         | Create New Device Group                 | ×     |  |  |  |  |
| Group Name*               |                                         |       |  |  |  |  |
| Group Configuration Name* |                                         |       |  |  |  |  |
| Report Interval*          | 168                                     | Hours |  |  |  |  |
| Measurement Interval*     | 24                                      | Hours |  |  |  |  |
| Create                    |                                         |       |  |  |  |  |

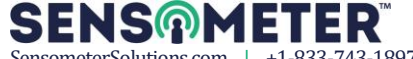

4. Click on the Name of the Group to see additional information. The list of devices that belong to that group will be shown, along with a Measurements table showing all measurements from each device of the group. Click on a specific Device to see only information related to that Device.

| Figure 20: Sensometer™ Device List of a Group                                                                                                    |                                                                                                   |                                                                                                    |                                                                                          |                                                                                    |                                                                                    |                                                                                                    |                                                                                                    |
|----------------------------------------------------------------------------------------------------|---------------------------------------------------------------------------------------------------|----------------------------------------------------------------------------------------------------|------------------------------------------------------------------------------------------|------------------------------------------------------------------------------------|------------------------------------------------------------------------------------|----------------------------------------------------------------------------------------------------|----------------------------------------------------------------------------------------------------|
|                                                                                                    |                                                                                                   |                                                                                                    |                                                                                          |                                                                                    |                                                                                    |                                                                                                    |                                                                                                    |
| Group devices                                                                                                    | s - Trial Group                                                                                   | o                                                                                                    |                                                                                          |                                                                                    |                                                                                    | Remove a c                                                                                                    | device Add a device                                                                                                    |
| Show 10 x ent                                                                                                    | ries                                                                                              |                                                                                                    |                                                                                          |                                                                                    |                                                                                    |                                                                                                    |                                                                                                    |
|                                                                                                    | nes                                                                                               |                                                                                                    |                                                                                          |                                                                                    |                                                                                    |                                                                                                    |                                                                                                    |
| DEVICE                                                                                                    | DESCRIPTION                                                                                       | REGIST                                                                                                    | ERED                                                                                     |                                                                                    | MEASUREMENT                                                                        | USES GROUP CONFIG                                                                                                    | MEASUREMENTS                                                                                                    |
| 2358640641                                                                                                    | Trial unit #2                                                                                     | Aug. 29                                                                                                    | , 2022, 15:39:55                                                                         | Sept. 14                                                                           | , 2022, 19:33:46                                                                   | True                                                                                                    | 194                                                                                                    |
| 2358640643                                                                                                    | Trial unit #4                                                                                     | Sept. 0                                                                                                    | 1, 2022, 14:51:28                                                                        | Sept. 14                                                                           | , 2022, 20:01:52                                                                   | True                                                                                                    | 304                                                                                                    |
| Showing 1 to 2 of                                                                                                    | 2 entries                                                                                         |                                                                                                    |                                                                                          |                                                                                    |                                                                                    | F                                                                                                    | Previous 1 Next                                                                                                    |
|                                                                                                    |                                                                                                   |                                                                                                    |                                                                                          |                                                                                    |                                                                                    |                                                                                                    |                                                                                                    |
|                                                                                                    |                                                                                                   |                                                                                                    | Figure 21: Sensor                                                                        | neter™ Measuren                                                                    | nents Table of a G                                                                 | iroup                                                                                                    |                                                                                                    |
|                                                                                                    |                                                                                                   |                                                                                                    |                                                                                          |                                                                                    |                                                                                    | <b></b>                                                                                                    |                                                                                                    |
|                                                                                                    |                                                                                                   |                                                                                                    |                                                                                          |                                                                                    |                                                                                    |                                                                                                    |                                                                                                    |
|                                                                                                    |                                                                                                   |                                                                                                    |                                                                                          |                                                                                    |                                                                                    |                                                                                                    |                                                                                                    |
| Measurement                                                                                                    | ts.                                                                                               |                                                                                                    |                                                                                          |                                                                                    |                                                                                    |                                                                                                    | Export                                                                                                    |
| Measurement                                                                                                    | ries                                                                                              |                                                                                                    |                                                                                          |                                                                                    |                                                                                    |                                                                                                    | Export                                                                                                    |
| Measurement<br>Show 10 ~ entr                                                                                                    | ries<br>CH #1 DC                                                                                  | CH #1 AC                                                                                                    | CH #2 DC                                                                                 | CH #2 AC                                                                           | BATTERY                                                                            | TAKEN                                                                                                    | Export                                                                                                    |
| Measurement<br>Show 10 ~ entr<br>DEVICE 2358640643                                                                                                    | ries<br>-1.123                                                                                    | <b>CH #1 AC</b> 0<br>0.206                                                                                                    | <b>СН #2 DC</b><br>0.033                                                                 | <b>СН #2 АС</b><br>0.225                                                           | <b>BATTERY</b> .<br>6.817                                                          | ТАКЕN .<br>Sept. 14, 2022, 20:01:52                                                                                                    | Export<br>RECIEVED<br>Sept. 14, 2022, 21:02:0                                                                                                    |
| Measurement    Show  10 ~ entre    DEVICE  2358640643    2358640641                                                                                                    | ts<br>ries<br>сн #1 DC :<br>-1.123<br>-1.014                                                      | <b>CH #1 AC</b><br>0.206<br>0.103                                                                                                    | <b>CH #2 DC</b><br>0.033<br>-1.021                                                       | <b>CH #2 AC</b><br>0.225<br>0.119                                                  | <b>BATTERY</b><br>6.817<br>6.734                                                   | ТАКЕN    С      Sept. 14, 2022, 20:01:52    Sept. 14, 2022, 19:33:46                                                                                                    | Export<br>RECIEVED<br>Sept. 14, 2022, 21:02:02<br>Sept. 14, 2022, 20:33:54                                                                                                    |
| Measurement<br>Show 10 → entr<br>DEVICE 2358640643<br>2358640643                                                                                                    | ts<br>ries<br>сн #1 DC :<br>-1.123<br>-1.014<br>-1.126                                            | <b>CH #1 AC</b><br>0.206<br>0.103<br>0.185                                                                                                    | <b>CH #2 DC</b><br>0.033<br>-1.021<br>0.037                                              | <b>CH #2 AC C</b><br>0.225<br>0.119<br>0.202                                       | <b>BATTERY</b> :<br>6.817<br>6.734<br>6.824                                        | TAKEN  .    Sept. 14, 2022, 20:01:52  .    Sept. 14, 2022, 19:33:46  .    Sept. 14, 2022, 19:01:36  .                                                                                                    | Export<br>RECIEVED<br>Sept. 14, 2022, 21:02:02<br>Sept. 14, 2022, 20:33:54<br>Sept. 14, 2022, 21:02:02                                                                                                    |
| Measurement<br>Show 10 → enti<br>DEVICE 2358640643<br>2358640643<br>2358640643                                                                                                    | <b>CH #1 DC :</b><br>-1.123<br>-1.014<br>-1.126<br>-1.011                                         | <b>CH #1 AC</b><br>0.206<br>0.103<br>0.185<br>0.100                                                                                                    | CH #2 DC :<br>0.033<br>-1.021<br>0.037<br>-1.020                                         | <b>CH #2 AC</b> :<br>0.225<br>0.119<br>0.202<br>0.116                              | BATTERY :<br>6.817<br>6.734<br>6.824<br>6.738                                      | TAKEN    :      Sept. 14, 2022, 20:01:52    :      Sept. 14, 2022, 19:33:46    :      Sept. 14, 2022, 19:01:36    :      Sept. 14, 2022, 19:01:36    :                                                                                                    | Export      RECIEVED      Sept. 14, 2022, 21:02:02      Sept. 14, 2022, 20:33:54      Sept. 14, 2022, 20:33:54      Sept. 14, 2022, 20:33:54                                                                                                    |
| Measurement    Show  10 ~ entri    DEVICE  2    2358640643  2    2358640643  2    2358640643  2    2358640643  2    2358640643  2    2358640643  2                                                                                                    | <b>CH #1 DC :</b><br>-1.123<br>-1.014<br>-1.014<br>-1.011<br>-1.011<br>-1.058                     | <b>CH #1 AC</b><br>0.206<br>0.103<br>0.185<br>0.100<br>0.184                                                                                                | <b>CH #2 DC</b><br>0.033<br>-1.021<br>0.037<br>-1.020<br>-0.043                          | <b>CH #2 AC</b> :<br>0.225<br>0.119<br>0.202<br>0.116<br>0.199                     | BATTERY :<br>6.817<br>6.734<br>6.824<br>6.738<br>6.803                             | TAKEN  .    Sept. 14, 2022, 20:01:52  .    Sept. 14, 2022, 19:33:46  .    Sept. 14, 2022, 19:33:46  .    Sept. 14, 2022, 19:01:36  .    Sept. 14, 2022, 18:33:28  .    Sept. 14, 2022, 18:31:47  .                                                                                                    | Export      RECIEVED      Sept. 14, 2022, 21:02:02      Sept. 14, 2022, 20:33:54      Sept. 14, 2022, 20:33:54      Sept. 14, 2022, 20:33:54      Sept. 14, 2022, 19:01:54                                                                                                    |
| Measurement    Show  10 ~ entri    DEVICE  2358640643    2358640643  2358640641    2358640643  2358640643    2358640643  2358640643                                                                                                    | <b>CH #1 DC :</b><br>-1.123<br>-1.014<br>-1.126<br>-1.011<br>-1.158<br>-1.014                     | CH #1 AC  2    0.206  2    0.103  2    0.185  2    0.100  2    0.184  2    0.099  2                                                                         | CH #2 DC                                                                                 | CH #2 AC                                                                           | BATTERY  2    6.817  2    6.734  2    6.824  2    6.738  2    6.803  2    6.711  2 | TAKEN  .    Sept. 14, 2022, 20:01:52  .    Sept. 14, 2022, 19:33:46  .    Sept. 14, 2022, 19:33:46  .    Sept. 14, 2022, 19:33:46  .    Sept. 14, 2022, 19:33:46  .    Sept. 14, 2022, 19:33:46  .    Sept. 14, 2022, 19:33:46  .    Sept. 14, 2022, 19:33:46  .    Sept. 14, 2022, 19:33:46  .    Sept. 14, 2022, 19:33:46  .                                | Export      RECIEVED      Sept. 14, 2022, 21:02:02      Sept. 14, 2022, 20:33:54      Sept. 14, 2022, 20:33:54      Sept. 14, 2022, 20:33:54      Sept. 14, 2022, 19:01:56      Sept. 14, 2022, 19:01:56      Sept. 14, 2022, 18:33:44                                                                                                    |
| Measurement    Show  10 ~ entral    DEVICE  20    2358640643  20    2358640643  20    2358640643  20    2358640643  20    2358640643  20    2358640643  20    2358640643  20    2358640643  20    2358640643  20    2358640643  20    2358640643  20    2358640643  20                                                      | <b>CH #1 DC :</b><br>-1.123<br>-1.014<br>-1.126<br>-1.011<br>-1.158<br>-1.014<br>-1.014<br>-1.014 | CH #1 AC  2    0.206  2    0.103  2    0.185  2    0.100  2    0.104  2    0.105  2    0.102  2    0.103  2    0.104  2    0.105  2    0.107  2    0.107  2 | CH #2 DC                                                                                 | CH #2 AC                                                                           | BATTERY                                                                            | TAKEN  .    Sept. 14, 2022, 20:01:52  .    Sept. 14, 2022, 19:33:46  .    Sept. 14, 2022, 19:01:36  .    Sept. 14, 2022, 19:01:36  .    Sept. 14, 2022, 19:01:36  .    Sept. 14, 2022, 19:01:36  .    Sept. 14, 2022, 19:01:36  .    Sept. 14, 2022, 19:01:36  .    Sept. 14, 2022, 17:01:30  .                                                               | Export      RECIEVED      Sept. 14, 2022, 21:02:02      Sept. 14, 2022, 20:33:54      Sept. 14, 2022, 20:33:54      Sept. 14, 2022, 20:33:54      Sept. 14, 2022, 19:01:54      Sept. 14, 2022, 19:01:54      Sept. 14, 2022, 19:01:54      Sept. 14, 2022, 19:01:54                                                                                                    |
| Measurement    Show  10 ~ entra    DEVICE  20    2358640643  20    2358640643  20    2358640643  20    2358640643  20    2358640643  20    2358640643  20    2358640643  20    2358640643  20    2358640643  20    2358640643  20    2358640643  20    2358640643  20                                                       | CH #1 DC     -1.123     -1.014     -1.011     -1.158     -1.014     -1.158     -1.014     -1.015  | CH #1 AC  )    0.206  )    0.103  )    0.185  )    0.180  )    0.184  )    0.099  )    0.172  )    0.097  )                                                 | CH #2 DC :<br>0.033<br>-1.021<br>0.037<br>-1.020<br>-0.043<br>-1.022<br>-0.039<br>-1.023 | CH #2 AC :<br>0.225<br>0.119<br>0.202<br>0.116<br>0.199<br>0.115<br>0.187<br>0.111 | BATTERY                                                                            | TAKEN  .    Sept. 14, 2022, 20:01:52  .    Sept. 14, 2022, 19:33:46  .    Sept. 14, 2022, 19:33:46  .    Sept. 14, 2022, 19:01:36  .    Sept. 14, 2022, 18:33:28  .    Sept. 14, 2022, 18:30:47  .    Sept. 14, 2022, 17:33:40  .    Sept. 14, 2022, 17:33:40  .    Sept. 14, 2022, 17:33:40  .    Sept. 14, 2022, 17:33:40  .    Sept. 14, 2022, 17:33:40  . | Export      RECIEVED      Sept. 14, 2022, 21:02:02      Sept. 14, 2022, 20:33:54      Sept. 14, 2022, 20:33:54      Sept. 14, 2022, 20:33:54      Sept. 14, 2022, 19:01:54      Sept. 14, 2022, 19:01:54      Sept. 14, 2022, 19:01:54      Sept. 14, 2022, 19:01:54      Sept. 14, 2022, 19:01:54      Sept. 14, 2022, 19:01:54      Sept. 14, 2022, 19:01:54                                                             |
| Measurement    Show  10 ~ entra    DEVICE  20    2358640643  20    2358640643  20    2358640643  20    2358640643  20    2358640643  20    2358640643  20    2358640643  20    2358640643  20    2358640643  20    2358640643  20    2358640643  20    2358640643  20    2358640643  20    2358640643  20    2358640643  20 | CH #1 DC  C    CH #1 DC  C    -1.123  C    -1.014  C    -1.015  C    -1.125  C                    | CH #1 AC  )    0.206  )    0.103  )    0.185  )    0.100  )    0.100  )    0.100  )    0.102  )    0.103  )    0.104  )    0.105  )                         | CH #2 DC 100000000000000000000000000000000000                                            | CH #2 AC                                                                           | BATTERY                                                                            | TAKEN  .    Sept. 14, 2022, 20:01:52  .    Sept. 14, 2022, 19:33:46  .    Sept. 14, 2022, 19:33:46  .    Sept. 14, 2022, 19:33:46  .    Sept. 14, 2022, 19:33:46  .    Sept. 14, 2022, 19:33:46  .    Sept. 14, 2022, 18:33:28  .    Sept. 14, 2022, 17:33:40  .    Sept. 14, 2022, 17:01:30  .    Sept. 14, 2022, 16:33:22  .    Sept. 14, 2022, 16:31:42  . | Export      RECLEVED      Sept. 14, 2022, 21:02:01      Sept. 14, 2022, 20:33:54      Sept. 14, 2022, 20:33:54      Sept. 14, 2022, 20:33:54      Sept. 14, 2022, 19:01:54      Sept. 14, 2022, 19:01:54      Sept. 14, 2022, 19:01:54      Sept. 14, 2022, 19:01:54      Sept. 14, 2022, 19:01:54      Sept. 14, 2022, 19:01:54      Sept. 14, 2022, 19:01:54      Sept. 14, 2022, 19:01:54      Sept. 14, 2022, 19:01:54 |

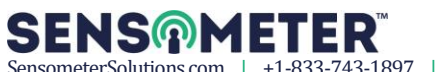

### 3.5.3 Add or Remove Devices in a Group

Use the following steps to add or remove devices in a Group:

- 1. To add a device to this group, simply click Add a device and select the device you want to add from the drop down selector box.
- 2. To remove a device from this group, simply click Remove a device and select the device you want to remove from the drop down selector box.

## 3.5.4 Export Group Data

Use the following steps to export data from a Group:

1. To export this group to a CSV file, click **Export** and the following will be displayed:

Figure 22: Sensometer™ Export Measurements

|             | Export Measurements | × |
|-------------|---------------------|---|
| Start date* |                     |   |
| End date*   |                     |   |
|             |                     |   |
| Submit      |                     |   |

2. Choose the desired date range, then click Subm

and the CSV file will be downloaded to your computer.

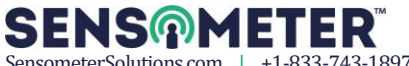

## 3.5.5 Modify Group Configuration

Use the following steps to modify the Group configuration:

1. In this section you can configure the Group Name, the time between reporting (data transmission), and the time between measurements. Change the details as needed, then click Update configuration

|                               | Figure 23: Sens | ometer™ Group Conf | iguration |                      |
|-------------------------------|-----------------|--------------------|-----------|----------------------|
| Group Configuration           |                 |                    |           |                      |
| Name*                         |                 |                    |           |                      |
| Trial Group Config            |                 |                    |           |                      |
| Report interval (hours)*      |                 |                    |           |                      |
| 2                             |                 |                    |           |                      |
| Measurement interval (hours)* |                 |                    |           |                      |
| 1                             |                 |                    |           |                      |
|                               |                 |                    |           | Update configuration |

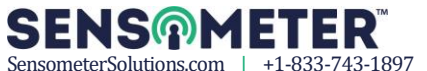

#### **Managing Profiles** 3.6

This section shows you how to manage your personal profile.

### 3.6.1 Profile

Use the following steps to navigate through "Profile":

- 1. Click "Profile" from the navigator
- 2. The following will be displayed. From here you can update any information, and then click Update

|                                                                                                    | Figure 24: Senso | ometer™ User Profile |    |
|----------------------------------------------------------------------------------------------------|------------------|----------------------|----|
|                                                                                                    |                  |                      |    |
|                                                                                                    |                  |                      |    |
|                                                                                                    |                  |                      |    |
|                                                                                                    |                  |                      |    |
| Profile                                                                                                    |                  |                      |    |
|                                                                                                    |                  |                      |    |
| l sornamo*                                                                                                    |                  |                      |    |
| Osername                                                                                                    |                  |                      |    |
|                                                                                                    |                  |                      |    |
|                                                                                                    |                  |                      |    |
| First Namo                                                                                                    |                  |                      |    |
|                                                                                                    |                  |                      |    |
|                                                                                                    |                  |                      |    |
|                                                                                                    |                  |                      |    |
| Last Name                                                                                                    |                  |                      |    |
|                                                                                                    |                  |                      |    |
|                                                                                                    |                  |                      |    |
|                                                                                                    |                  |                      |    |
| Energi lik                                                                                                    |                  |                      |    |
|                                                                                                    |                  |                      |    |
|                                                                                                    |                  |                      |    |
|                                                                                                    |                  |                      |    |
| april and a second second second second second second second second second second second second second second s |                  |                      |    |
| IImezone*                                                                                                    |                  |                      |    |
| UTC                                                                                                    |                  |                      | \$ |
|                                                                                                    |                  |                      |    |
|                                                                                                    |                  |                      |    |

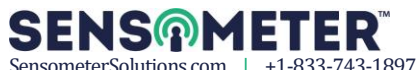

# **4** Device Troubleshooting

## 4.1 Device Troubleshooting

See 2.5 for more information.

# **5** Additional Assistance

## 5.1 Contact Info

For updated revisions to our user manuals, visit our website: www.sensometersolutions.com

For additional assistance, please contact:

#### Sales / Customer Service

(833) 743-1897 or Info@SensometerSolutions.com

# **6** Document Revision History

The following changes have been made to this document:

| Rev: Date:        | Summary:                                |
|-------------------|-----------------------------------------|
| 0.2 April 2022    | Original Release.                       |
| 0.6 November 2022 | Updates with product photos and website |
| 1.0 December 2022 | Clarifications                          |

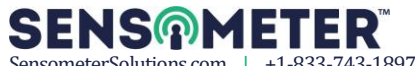